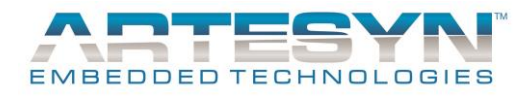

# LGA80D GUI User Manual

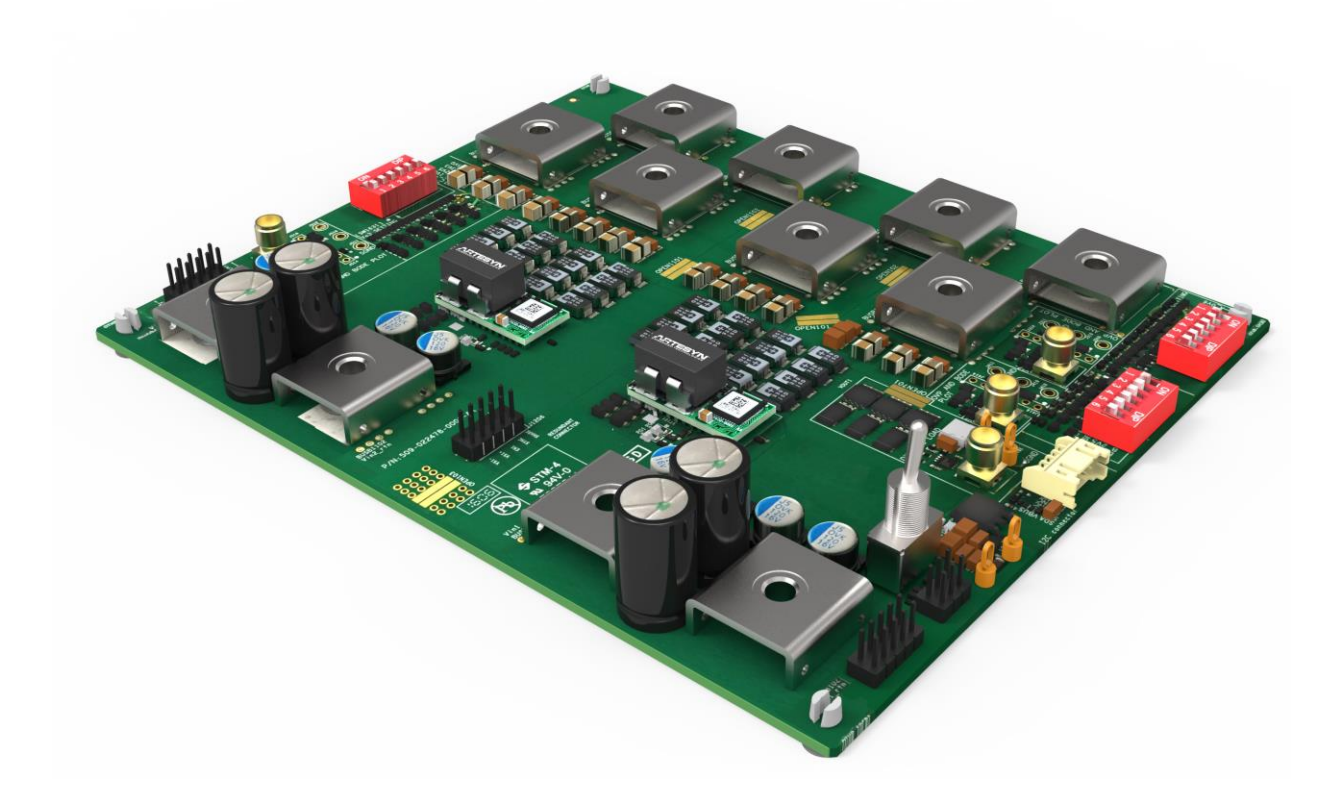

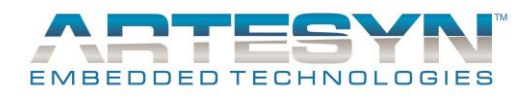

# **TABLE OF CONTENTS**

| TABLE OF CONTENTS                                                                                                    | 2      |
|----------------------------------------------------------------------------------------------------|--------|
| GENERAL INFORMATION                                                                                                    |        |
| SYSTEM REQUIREMENTS                                                                                                    |        |
| INSTALLATION                                                                                                    | 4      |
| GETTING STARTED                                                                                                    | 6      |
| HARDWARE SETUP<br>GUI Overview                                                                                                    | 6<br>7 |
| LGA80D WORKFLOW                                                                                                    | 8      |
| MONITOR TAB                                                                                                    |        |
| DC-DC CONVERTERS<br>CONVERTER MONITORING<br>ERROR LIST<br>ENABLING/DISABLING CONVERTERS<br>Enabling/Disabling Converters by PIN and by GUI<br>Changing Enabling/Disabling Method<br>Enable/Disable Converters by GUI<br>MONITORING DATA RECORDING<br>SETTINGS TAB |        |
| Configure Power Architecture<br>Configuring Converters<br>Restoring Factory Defaults<br>Clear Faults Status<br>Export Configured Settings                                                                                                    |        |
| SYSTEM OPERATION PARAMETERS                                                                                                    |        |
| DOCUMENT REVISION HISTORY                                                                                                    |        |
| CONTACT FOR TECHNICAL SUPPORT AND INFORMATION                                                                                                    | 32     |
| Americas                                                                                                    |        |
| Asia                                                                                                    |        |
| EUROPE                                                                                                    |        |

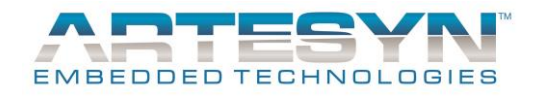

# **GENERAL INFORMATION**

This software is designed to allow the user to communicate with the LGA80D using the PMBus command protocol. It is intended to provide the information gathered from the LGA80D module and allow interactive controls of the basic capabilities of the LGA80D.

This software must be installed to a Windows-based personal computer before the user can make use all of the functions of this program.

Please refer to the system requirements before starting the installation.

### SYSTEM REQUIREMENTS

Minimum Hardware Requirements:

Intel/AMD Dual Core Processor 2GHz 4GB RAM Eastwood 73-769-001 Adapter

Software Requirements: Windows XP, Win VISTA (64-Bit), Win7 (64-Bit / 64-Bit)

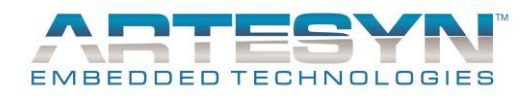

# INSTALLATION

Download the software using the following link from Artesyn.com

https://www.artesyn.com/power/LGA80D-eval-GUI

Extract the contents of the file until you find the folder that contains the setup software (Fig. 1). Note the illustrations that point to the setup software LGA80D.

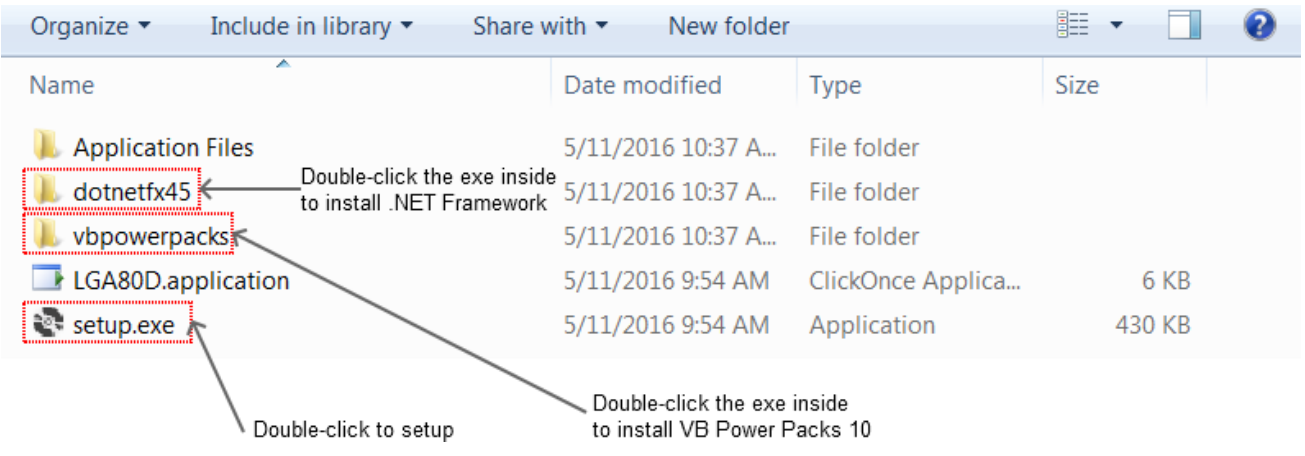

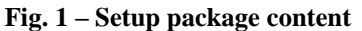

Connect the "Eastwood 73-769-001 Adapter" to the computer as well as any other relevant H/W, such as the load board containing the LGA80D module(s).

Double click setup.exe to run the installer.

Follow the on-screen instructions to complete the installation (Fig. 2). The software will start immediately after the installation completes.

The LGA80D GUI requires two external libraries, namely,

.NET Framework 4.5

Visual Power Packs 10.0

The setup software will invoke the setup programs of these libraries if they are not previously installed on your computer. You may want to run the setup program as an administrator to allow the automatic installation of these libraries.

In some systems, the setup software might fail to install the aforementioned libraries for you automatically. In this case, you can install the libraries yourself.

To install the libraries manually, refer to Fig. 1 for the locations of them. The setup programs are located inside the indicated folders. Simply double-click the EXE file inside the indicated folder to run the setup program. You are recommended to install .NET Framework 4.5 before trying to install VB Power Packs 10.0.

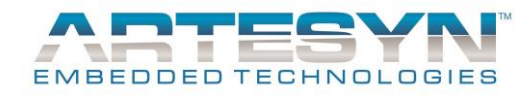

Starting from v.2.4.2, VB Power Packs is bundled inside the GUI program folder so there is no need to install this library separately.

| Application Install - Security Warning                                                                      | X                                                          |
|----------------------------------------------------------------------------------------------------|------------------------------------------------------------|
| Publisher cannot be verified.<br>Are you sure you want to install this application?                         |                                                            |
| <b>Name:</b><br>LGA80D                                                                                      |                                                            |
| From (Hover over the string below to see the ful<br>C:\proj\LGA80D\cd\Setup                                 | l domain):                                                 |
| <b>Publisher:</b><br>Unknown Publisher                                                                      |                                                            |
|                                                                                                    | Install Don't Install                                      |
| While applications can be useful, they can poten trust the source, do not install this software. <u>Mor</u> | itially harm your computer. If you do not<br>e Information |

Fig. 2 – LGA80D setup

To run the software, use the shortcut added to the Start menu or on the desktop (Fig. 3).

| LGA80D                    | Help and Support |  |
|---------------------------|------------------|--|
| All Programs              | Kun              |  |
| Search programs and files | Shut down ►      |  |
| 🚳 🥭 🚞 🕻                   | ) 🔯 🧿 🔕          |  |

(a) – Shortcut of LGA80D in the Start Menu

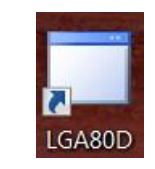

(b) – Shortcut of LGA80D on the Desktop

Fig. 3 – Run LGA80D by using the shortcuts created by the setup program

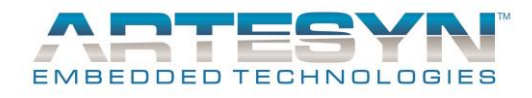

# **GETTING STARTED**

### HARDWARE SETUP

The LGA80D modules must be installed on a load board, which is connected to the computer via the "Eastwood 73-769-001" adapter.

Power up all connected load boards and modules and then start the LGA80D GUI software.

The software will scan for any connected modules. A dialog box will be displayed to show the progress of the scanning (Fig. 4).

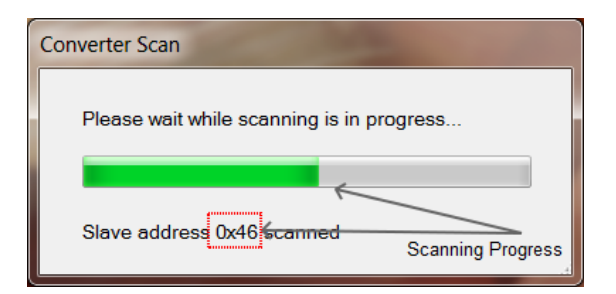

Fig. 4 – Scanning for connected DC-DC Converters

If no converter module is found, an empty GUI with an error message is displayed (Fig. 5).

| EGA80D           |                |         |            |                 |                 | _ 🗆 X        |
|------------------|----------------|---------|------------|-----------------|-----------------|--------------|
| Monitor Settings |                |         |            |                 |                 |              |
|                  | Part Number:   |         |            |                 |                 |              |
|                  |                |         |            |                 |                 |              |
| 0 ms             |                |         |            |                 |                 |              |
|                  |                |         |            |                 |                 |              |
| 0 ms             | I/P UVLO       |         |            |                 | O/P A OVP       | 0            |
|                  |                |         | Temperat   | Ire OTP         | O/P B OVP       | 0            |
|                  | I/P OVL        |         | C          | )               | O/P A OCP       | 0            |
| 0 ms             |                |         |            |                 | O/P B OCP       | 0            |
| 0 ms             | Time           | Address | Error Type | Error Details   |                 |              |
|                  | 06-01 15:02:37 |         | General    | No converter is | found to be cor | nected. Plea |
|                  |                |         |            |                 |                 |              |
| 0 ms             |                |         |            |                 |                 |              |
| ✓ 0 ms           |                |         |            |                 |                 |              |
|                  |                |         |            |                 |                 |              |
|                  |                |         |            |                 |                 |              |
| 0 ms             |                |         |            |                 |                 |              |
| On/ Off Config   |                |         |            |                 |                 |              |
|                  | Clear All      | Export  |            | _               | ATE             | SYN          |
| Change DC DC     |                |         |            | EM              | BEDDED TEC      | HNOLOGIES    |
|                  |                | _       |            |                 |                 |              |

Fig. 5 – Empty GUI if no connected converter is found

If at least one LGA80D module is found, the GUI may then be used to monitor or set operational values for all connected converter modules.

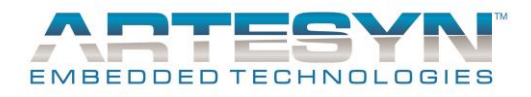

### **GUI Overview**

The LGA80D GUI provides a tabbed interface for monitoring and setting the connected LGA80D modules. There are two tabs.

The Monitor Tab displays the real time status of all connected modules. It is also used to enable/disable the converter modules. Lastly, monitored data may be saved to an external file for further processing.

The Settings Tab also allows the user to monitor converter status. The principal function of this tab is to provide the user an interface to configure the converters. Configured settings may be exported for future reference.

Details of using these two tabs will be provided in later sections.

Both tabs also illustrate how power is converted by the connected converter modules. By default, each converter module converts power individually, i.e., each module produces two outputs (rails) in 1-phase working mode, or one merged output (rail) of larger current, in a 2-phase working mode.

Higher current, higher power rails may be produced by combining outputs of 2, 3, or even 4 converter modules. The combination of modules to build such an output is said to be produced by a 4-phase, 6-phase and 8-phase rail respectively.

Such configurations are referred to as the "Power Architecture" in the LGA80D GUI.

In general, the Power Architecture must first be configured appropriately before any other tasks are performed using the GUI. (See section "Configure Power Architecture" for details of configuring the Power Architecture).

Over the whole course of using the software, the user may switch between the tabs freely. As will be discussed, the user may switch to monitor a different converter module by clicking on the rectangular block representing that converter.

Finally, the program can be terminated any time by clicking on the "X" button on the top right corner.

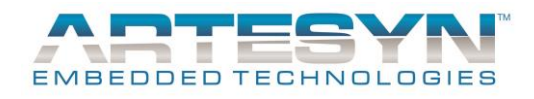

# LGA80D Workflow

It is recommended that the workflow shown in Fig. 6 is reviewed and understood before going into the details of the LGA80D GUI functions. This workflow, although not mandatory to be followed, provides a good introductory guide to a new user of this software.

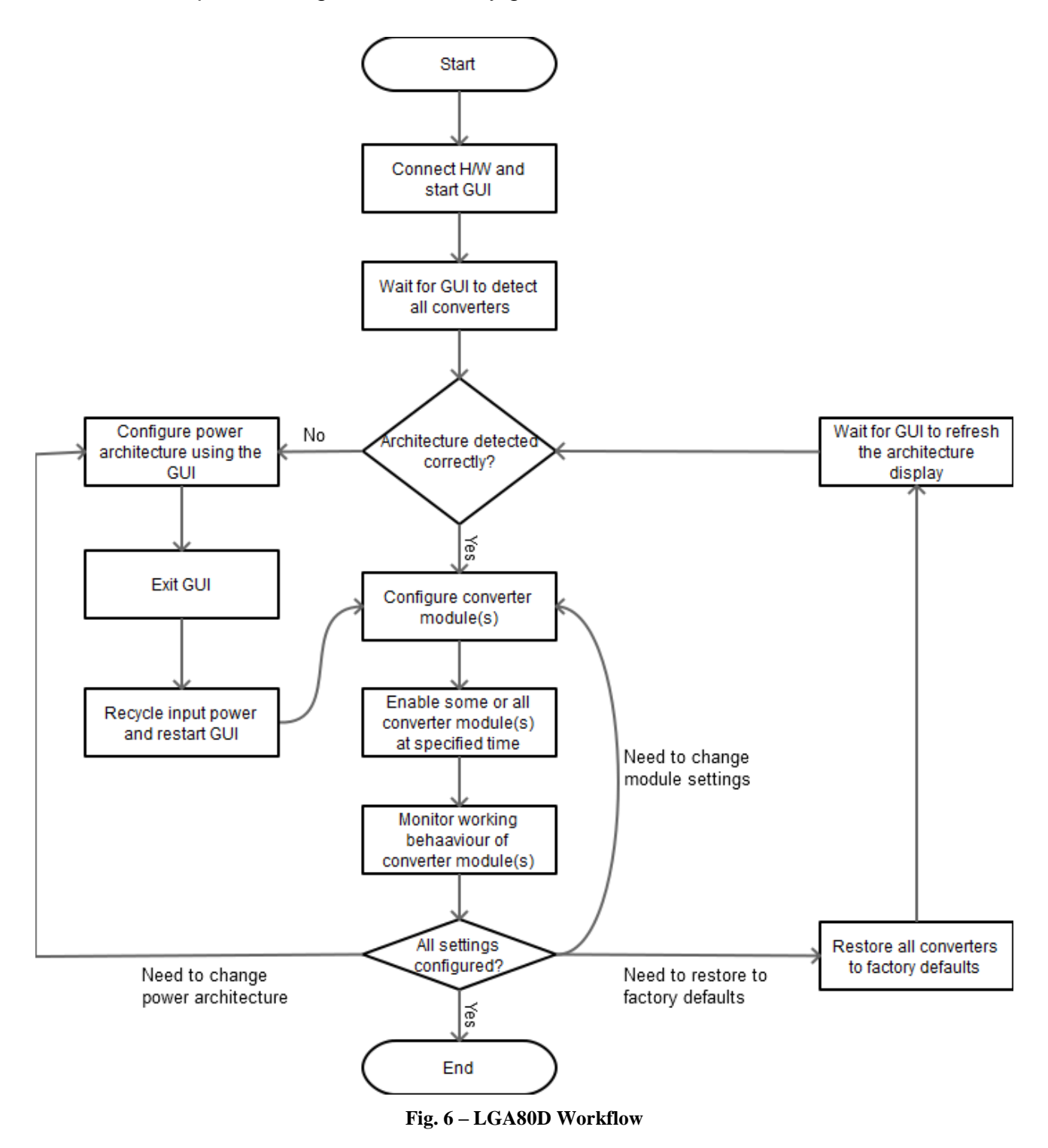

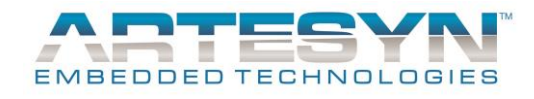

Tasks described in Fig. 6 are detailed below:

- 1) Connect and power up the H/W, i.e., provide power to the converter modules, and start up LGA80D GUI (see section "Hardware Setup")
- 2) Wait for the GUI to detect all connected converters (see Fig. 4)
- If you have not yet configured the power architecture, (likely because the connected converter modules are brand new modules), click the Settings Tab and click the "Architecture Settings" button to open up the "Power Architecture Settings" dialog (see section "Configure Power Architecture")
  - a) After configuring the architecture, quit the GUI
  - b) Recycle input power
  - c) Start the GUI again to refresh to reflect the re-configured power architecture settings
  - d) Note that you may skip this step if all your converters use 2-phase and/or 1-phase rails only. Consult the section "Configure Power Architecture" for more details.
- 4) Configure the converter module(s), one by one, using the Settings Tab (see section "Settings Tab")
- 5) Use the Monitor Tab to enable/disable some or all of them at one time or at specified durations (see section "Enabling/Disabling Converters")
- 6) Use the Monitor Tab to monitor if converters work as expected (see section "Monitor Tab")
- 7) If necessary, start over again from a previous step:
  - a) If you want to change the power architecture, go back to Step 3
  - b) If you want to restore the factory defaults, use the "Restore" in the Settings Tab (see section "Restoring Factory Defaults") to do so before going back to Step 3
  - c) If you want to make more changes to converter settings, go back to Step 4

The GUI does provide other functional features not discussed or shown in the Fig 6 workflow. These features are discussed in details in the sections "Monitor Tab" and "Settings Tab" respectively.

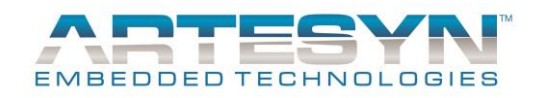

# Monitor Tab

Fig. 7 illustrates the main components of the Monitor Tab.

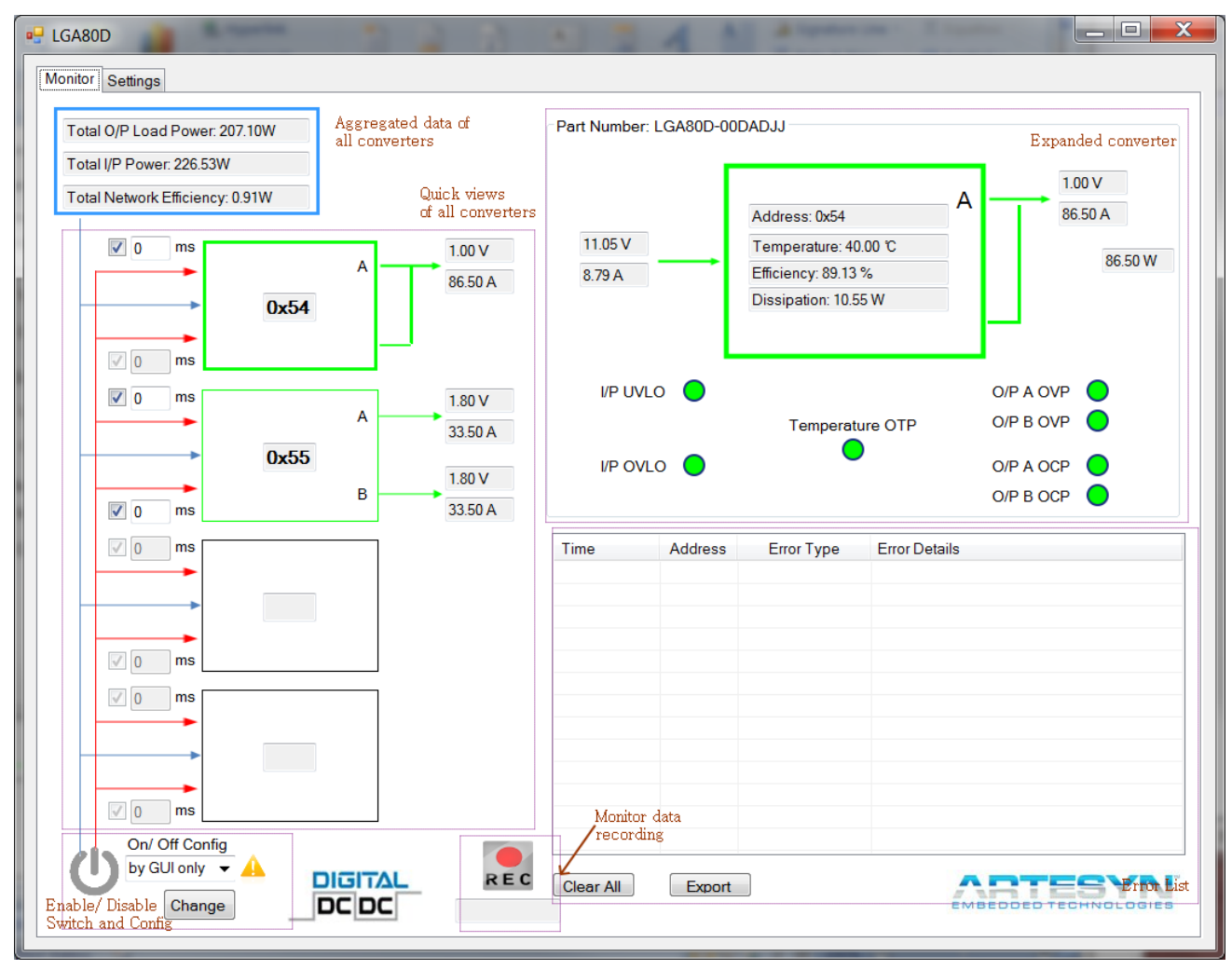

Fig. 7 – Monitor Tab

To illustrate the major components of the Monitor Tab, annotations in dark red text and rectangles have been added.

Details about these components and the related features are discussed in detail in the following sub-sections.

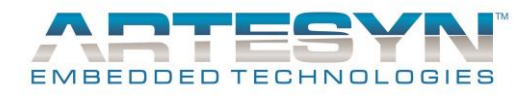

### **DC-DC Converters**

The GUI is used to monitor and configure DC-DC converters based on the LGA80D module. This software supports a maximum of 4 converters loaded on 2 different load boards. The converters are reflected by the 4 rectangular blocks displayed on the left hand side of the Monitor Tab.

A larger block is used to show detailed monitor information of a selected converter. This is defined as "The Expanded Converter". Depending on the type and status of a converter model, it may be displayed in one of several styles. These styles are illustrated in Fig. 9.

By default, a connected converter module may have 1 output (Fig. 8(a)) or 2 outputs (Fig. 8(b)).

Refer to the section "GUI Overview" that multiple (2-4) converters may work together to produce a larger rail. In this case, only one of these converters will be the master and is drawn in a style similar to Fig. 8(a).

A slave will not "produce" any output since its output is merged to the master. Thus, a slave is illustrated as Fig. 8(c), indicating its output is merged to the upper part of the rail.

A complete 4-phase rail is shown in the top two converters in Fig. 8(d).

Fig. 8(d) also shows how converters are ordered in the monitor tab. The larger rail is always displayed at a higher position. In addition, in a 4-, 6- or 8-phase rail, the master is always displayed at the top.

# LGA80D GUI User Manual

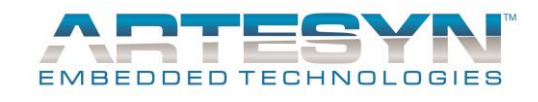

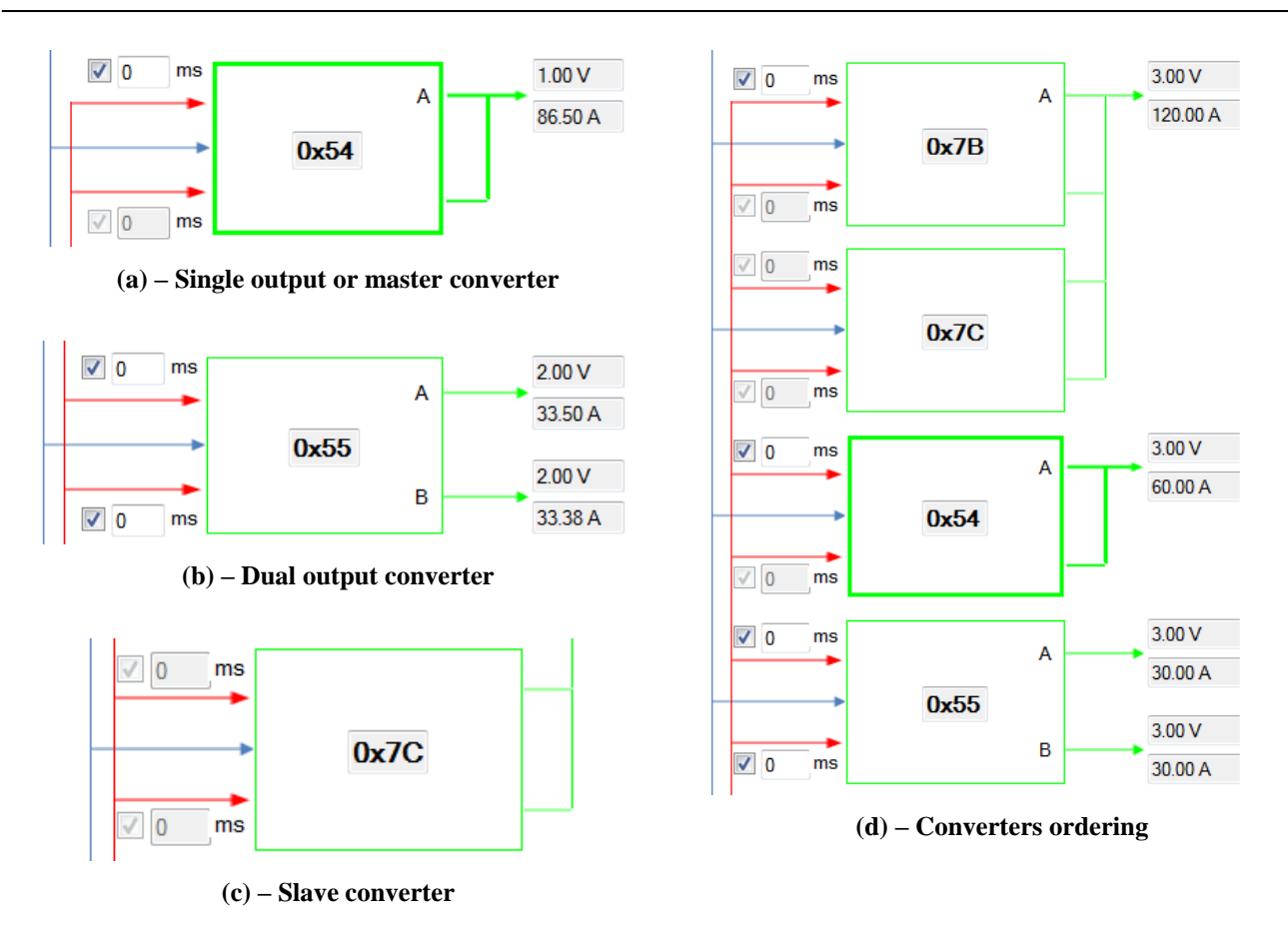

Fig. 8 – Illustration of how the definitions of converter are shown

In Fig. 8, the green border indicates that the converter module is online and can communicate with the GUI normally.

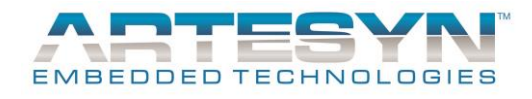

A red border indicates an offline converter (Fig. 9(a)). An unconnected converter has a grey border, as illustrated by Fig. 9(b).

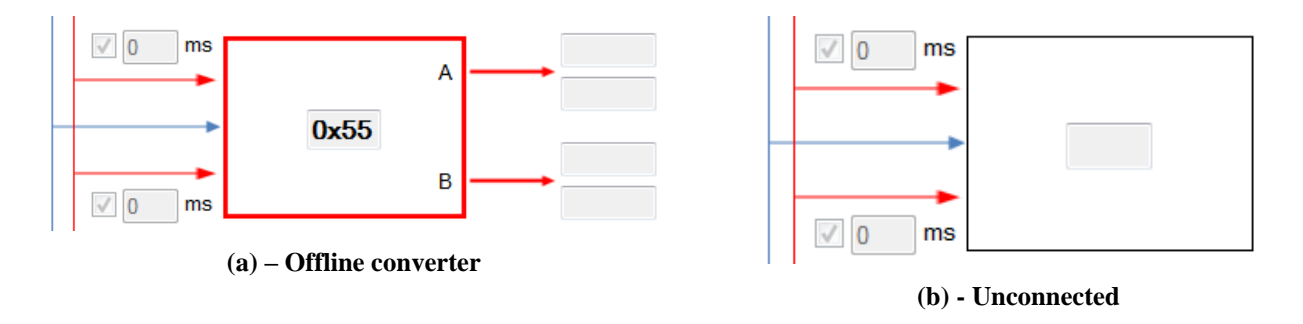

Fig. 9 – Offline and unconnected converter

The border of the rectangular blocks in Fig. 8(a) and 9(a) are thicker than the other illustrations in Fig. 8 and Fig. 9.

This indicates that the converter module is being "expanded", i.e., its detailed information is displayed in the expanded converter view on the right hand side of the Monitor Tab (Fig. 7).

Note that the expanded converter view applies the same color and style scheme illustrated in Fig. 8 and Fig. 9.

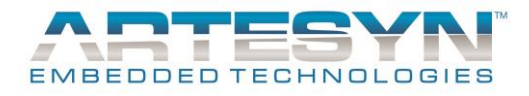

### **Converter Monitoring**

The two views of the converter collectively display real-time status of the following items:

Addr: Slave Address Vout A: output voltage of output A lout A: output current of output A Vout B: output voltage of output B lout B: output current of output B Vin: input voltage \*lin: input current P: total output power T: temperature E: efficiency D: dissipation \*\*UVLO: status of UVLO \*\*OVLO: status of OVLO \*\*OTP: status of temperature OTP \*\*OVPA: status of OVP of output A \*\*OCPA: status of OCP of output A \*\*OVPA: status of OVP of output A \*\*OCPA: status of OCP of output A

PN: Part Number

#### Remarks:

\* lin is actually not reported from LGA80D. It is an estimated value of the input current, using a pre-defined formula. This estimation is only available if the output voltage is set to 1V, 1.8V, 2.5V, 3.3V or 5.0V for single output application. For dual outputs application, both outputs must be the same and set to one of the aforementioned voltage values in order that the input current may be estimated.

\*\* Statuses are displayed as coloured circles. Green = Normal; Yellow = Warning; Red = Fault

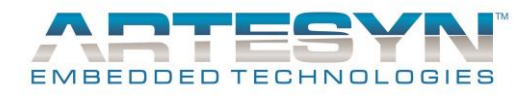

Fig. 10 illustrates how these items are displayed on the converter views.

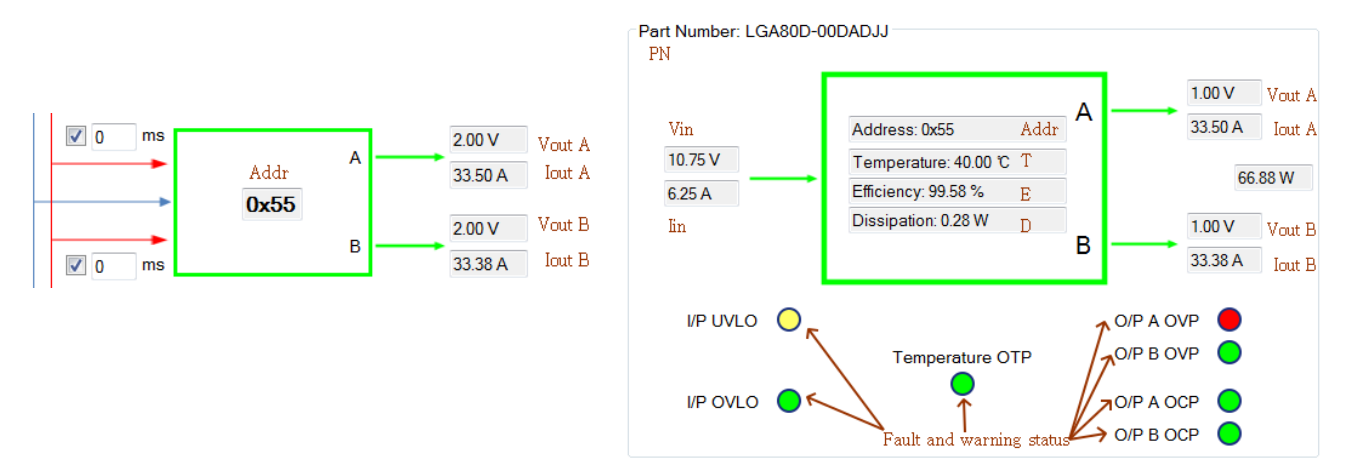

Fig. 10 – Monitor items of converter

A monitored item may be hidden or left empty if it is not available (e.g., lin and related items that are calculated from it, or loading information of output B for a 2-phase converter).

On the top left hand corner, the total output power, input power and network efficiency are also reported. See Fig. 7 for an illustration.

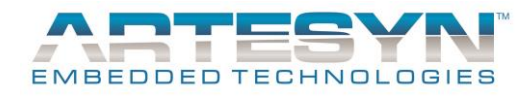

### **Error List**

The GUI software reports errors using the error list table underneath the expanded converter view. The table reports the time, slave address, type and details of the error. As an example, Fig. 11 illustrates an error displayed on the error list. This error is reported due to the fault status of UVLO.

| Time           | Address | Error Type   | Error Details               |
|----------------|---------|--------------|-----------------------------|
| 02-02 11:35:43 | 0x55    | Fault Status | Fault status found for UVLO |
|                |         |              |                             |
|                |         |              |                             |
|                |         |              |                             |
|                |         |              |                             |
|                |         |              |                             |
|                |         |              |                             |
|                |         |              |                             |
|                |         |              |                             |
|                |         |              |                             |
|                |         |              |                             |
|                |         |              |                             |

Fig. 11 – Error List

The error list may be exported using the Export button below it. When it is clicked, a dialog box will pop up to let the user select export settings (Fig. 12) such as the path of the exported file.

| 🖳 Export Set | ttings 👝 🖸 💥        |
|--------------|---------------------|
| Export to:   | C:\proj\LGA80D\git\ |
| Converter:   | All 👻               |
| Туре:        | All                 |
| ОК           | Cancel              |

**Fig. 12 – Export settings** 

The export file is a CSV file that is readily opened by Excel, as illustrated in Fig. 13.

# LGA80D GUI User Manual

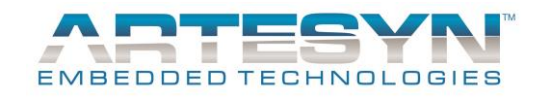

|       |        | 9 - (2 -      |             | Microsof                               | t Excel        |             |         | _                                        | X    |
|-------|--------|---------------|-------------|----------------------------------------|----------------|-------------|---------|------------------------------------------|------|
|       | Hom    | ne Insert     | Page Layout | t Formulas                             | Data Review    | View        | Develop | er Tea                                   | m 🕜  |
| Paste | ard ि  | Calibri B I U |             | E = =<br>E = =<br>⊈ ⊈ ≫ ·<br>Alignment | Number         | A<br>Styles | Cells   | <b>2</b> 7 -<br>- AA -<br>2 -<br>Editing |      |
|       | A1     |               | • (•        | <i>f</i> ≭ Time                        |                |             |         |                                          | ≯    |
| e 🖻   | errors |               |             |                                        |                |             | _       |                                          |      |
|       |        | А             | В           | С                                      |                | D           |         | E                                        |      |
| 1     | Time   |               | Source      | Туре                                   | Details        |             |         |                                          |      |
| 2     | 2/2/2  | 016 11:35     | 0x55        | Fault Status                           | Fault status f | ound fo     | r UVLO  |                                          |      |
| 3     |        |               |             |                                        |                |             |         |                                          |      |
| 4     |        |               |             |                                        |                |             |         |                                          |      |
| 5     |        |               |             |                                        |                |             |         |                                          |      |
| 6     |        |               |             |                                        |                |             |         |                                          |      |
| 7     |        |               |             |                                        |                |             |         |                                          |      |
| 8     | ► ►    | errors /      |             |                                        |                |             |         |                                          |      |
|       |        |               |             |                                        |                |             |         |                                          |      |
| Ready | 2      |               |             |                                        |                | 100% 😑      |         | ,                                        | ÷. 🕂 |

Fig. 13 – Exported error list

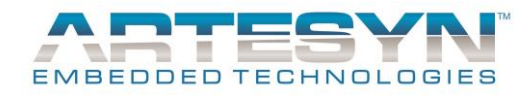

### **Enabling/Disabling Converters**

#### Enabling/Disabling Converters by PIN and by GUI

It is possible to enable converter modules by using the H/W pins or by using the LGA80D GUI. These methods, however, can only be applied independently.

If a converter module is configured to be enabled or disabled by HW PIN, the GUI will not be able to enable or disable the converter using PMBus directly.

Conversely, the HW PIN will be ignored if the converter is configured to be enabled/disabled by the GUI.

#### Changing Enabling/Disabling Method

The User Interface components (On/Off config) in Table 1 allow the user to change the aforementioned settings.

| Current settings on converter modules                                         | Selected option is different from<br>configured option on modules                 | Selected option is same as configured option on modules |
|-------------------------------------------------------------------------------|-----------------------------------------------------------------------------------|---------------------------------------------------------|
| All converters are enabled/<br>disabled by HW PIN                             | On/ Off Config<br>by GUI only 	✔<br>Change                                        | On/ Off Config<br>by HW only ▼<br>Change                |
| All converters are enabled/<br>disabled by GUI                                | On/ Off Config<br>by HW only 	✔                                                   | On/ Off Config<br>by GUI only<br>Change                 |
| Otherwise (treated as<br>"different" for whatever<br>choice the user selects) | On/ Off Config<br>by GUI only<br>Change OR On/ Off Config<br>by HW only<br>Change |                                                         |

Table 1 – On/Off config

The table is organized in two dimensions. Converter modules may be configured to be enabled/disabled by GUI or by HW PIN only.

Depending on which option the user selects, the software immediately determines if a change is necessary. If yes, an exclamation icon is displayed and the Change button is enabled (Left column). Otherwise, the display will look like those shown in the right column.

In the special case indicated on the last row, whatever the user chooses, s/he may click the "Change" button to change the settings of all converter modules to create a consistent setting among all converter modules.

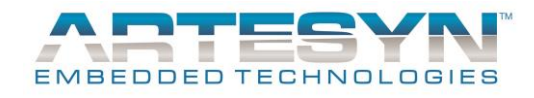

#### Enable/Disable Converters by GUI

The UI components next to the On/Off Config UI components are used to display the enable/disable status and to allow the user to enable/disable converters through the GUI. The possible displays are summarized as follows:

| On/Off Config | Enable status               | Display | On clicking the icon |
|---------------|-----------------------------|---------|----------------------|
| by HW         | Don't care                  | C       | None                 |
|               | All converters are disabled | Enable  | Enable               |
| by GUI        | All converters are enabled  | Disable | Disable              |
|               | Otherwise                   | Disable | Disable              |
| Otherwise     | Don't care                  | Ċ       | None                 |

#### Table 2 – Enable/ Disable Converters

As in Table 1, the last row represents the special cases that some converters/rails are enabled/disabled by HW PIN but others are by GUI. In this case, the GUI will not help the user to enable/disable any modules so the Enable/Disable button is disabled.

Note that the colour of the icon indicates whether converters have been enabled. The text label below the icon indicates what action to take if the icon is clicked.

By default, clicking on the Enable/Disable button turns on/off all converter outputs all at once. This behavior may be changed in two ways.

First, the GUI may simulate the delay time taken to enable each output of the converters. These times are entered using the text boxes on the left hand side of the converters view (Fig. 8). Note that if a converter module has only one output, the delay time of output B is disabled. If the converter is a slave, both delay times will be disabled.

Second, it is also possible to turn on/off outputs individually. The checkboxes beside the delay times are used for this purpose. If the enable/disable button is clicked, the software will only enable/disable checked outputs.

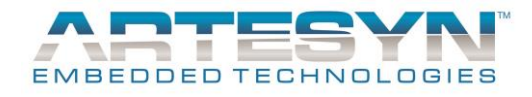

### Monitoring Data Recording

The GUI includes a feature that records real-time monitoring data to an external CSV file for later processing.

To trigger this feature, click the "Rec" button located at the bottom of the Monitor Tab.

| Recording                          |          |                | X  |  |
|------------------------------------|----------|----------------|----|--|
| Record to:                         | c:\test\ | test.csv       |    |  |
| *Start time:                       |          | (HH:MM)        |    |  |
| Frequency:                         | 10       | pollings/recor | d  |  |
| Stop                               |          |                |    |  |
| Time:                              |          | (HH:MM)        |    |  |
| Duration:                          | 60       | minutes        |    |  |
| By time                            |          | By duration    | on |  |
| * Leave blank to start immediately |          |                |    |  |
| ОК                                 |          | Cancel         | .4 |  |

Fig. 14 – Monitor data recording options

A dialog box (Fig. 14) will pop up to let the user configure how the data recording should be carried out.

If the user clicks OK to confirm the recording, the "REC" icon will be changed and a text label will be shown to display when a recording is going started or will be stopped. The process of starting and stopping a recording is best illustrated in a table as follows:

| Before                                                                                                    | Status                               | Action                                                                           | After          |
|----------------------------------------------------------------------------------------------------|--------------------------------------|----------------------------------------------------------------------------------|----------------|
| REC                                                                                                    | No recording is<br>requested         | User clicks on the icon                                                          | (See Fig. 14)  |
| Image:     Image:     Image:       Name:     Image:     Image:       Name:     Image:     Image:       Name:     Image:     Image:       Name:     Image:     Image:       Name:     Image:     Image:       Name:     Image:     Image:       Name:     Image:     Image:       Name:     Image:     Image:       Image:     Image:     Image:       Image:     Image:     Image: | Asking user for<br>recording options | User clicks OK on<br>the dialog and the<br>starting time has<br>not been reached | Starting 12:00 |
| Image:     Image:       Status     Image:       Status     Image:       Status     Image:       Status     Image:       Status     Image:       Status     Image:       Status     Image:       Status     Image:       Status     Image:       Status     Image:       Status     Image:       Status     Image:                                                                  | Asking user for<br>recording options | User clicks OK on<br>the dialog and the<br>starting time has<br>been reached     | Stopping 12:06 |

# LGA80D GUI User Manual

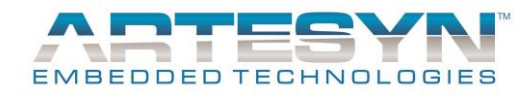

| Starting 12:00             | Waiting for<br>recording to start<br>at the time<br>displayed under<br>the icon<br>Recording in<br>programs until the | Start time is<br>reached<br>Stop time is | Stopping 12:06                                                               |
|----------------------------|----------------------------------------------------------------------------------------------------|------------------------------------------|------------------------------------------------------------------------------|
| Stopping 12:06             | stopping time<br>(displayed below<br>the icon)                                                                        | Teacheu                                  | Stopped                                                                      |
| Stopped                    | Notify user that the recording has stopped                                                                            | User clicks on the icon                  | REC                                                                          |
| Starting 12:00             | Waiting for<br>recording starting<br>time (12:00 for this<br>example)                                                 | User clicks on the icon                  | Are you sure you want to stop recording?<br>(A standard confirmation dialog) |
| Stopping 12:06             | Recording in<br>progress until<br>displayed time<br>(12:06 for this<br>example)                                       | User clicks on the icon                  | (A standard confirmation dialog)                                             |
| Stop Monitor Data Reording | Waiting for the<br>user to confirm if<br>s/he wants to stop<br>recording<br>immediately                               | User clicks OK                           | REC                                                                          |

Table 3 – Starting and stopping monitor data recording

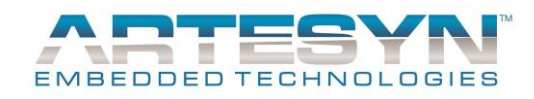

# Settings Tab

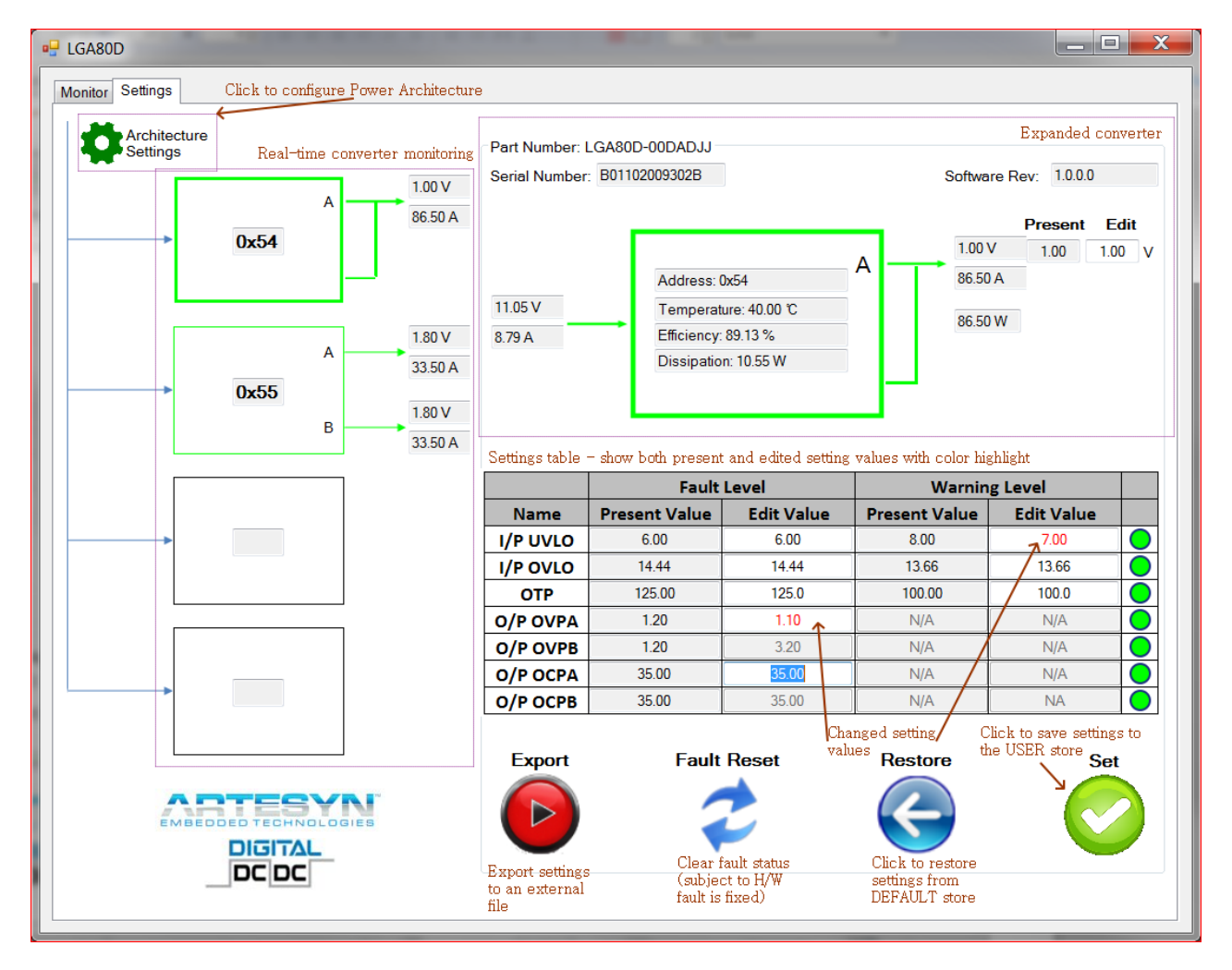

Fig. 15 illustrates the main components of the Settings Tab.

Fig. 15 – Settings Tab

The Settings Tab includes real-time monitoring of converters data and status.

The converter and expanded converter view's look and work similarly to their counterpart in the Monitor Tab.

One notable change is that the hardware status indicators are moved to the Settings table. Also, the settings of output voltage(s) are placed beside the output current(s) and output voltage(s).

In addition to data monitoring, the Settings Tab provides features for setting and restoring operation data of converters.

These features are explained in details in the following sub-sections.

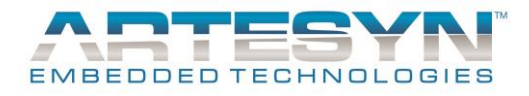

### **Configure Power Architecture**

As recommended by the LGA80D workflow, to start working on a set of new converter module(s), the first step is to configure the power architecture correctly. This is because the LGA80D GUI will clear any stored settings when the power architecture is changed.

If the power architecture contains only 1-phase and 2-phase rails, this architecture can be configured with H/W directly. Refer to the "LGA80D Technical Release Note" for details of this task.

If you would like to use a 4-, 6- or 8-phase rail, you need to create this architecture using the Power Architecture Settings dialog. This dialog is opened using the "Architecture Settings" button, located at the top left corner of the Settings Tab.

Fig. 16 shows the Power Architecture Settings dialog, annotated with the major features of the dialog.

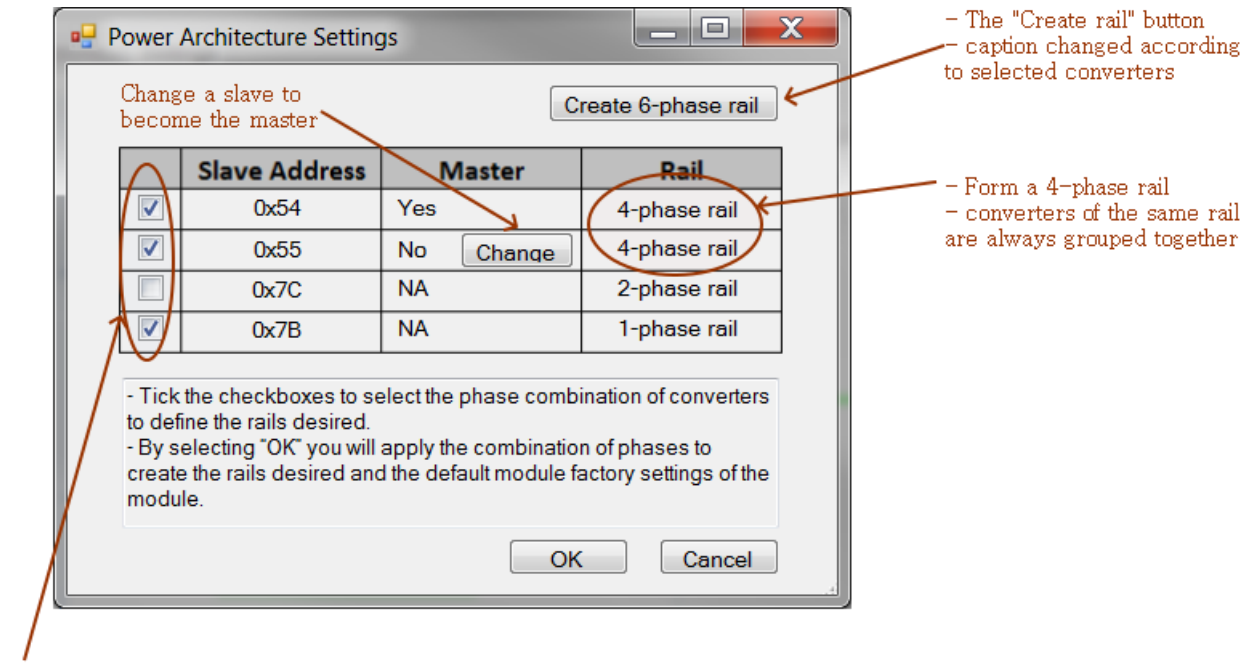

Check converter(s) to form a new rail with the "Create rail button"

Fig. 16 – Power Architecture Settings Dialog

The content of the table is a summary of the detected converters and the current power architecture configuration. When the dialog is opened, this table is initialized and populated with the power architecture detected from the H/W.

The content of the table is self-explanatory. Slave addresses, master/slave indication, as well as the information of the rail associated with the corresponding converter are displayed. A checkbox is also provided to select/deselect any detected converter(s).

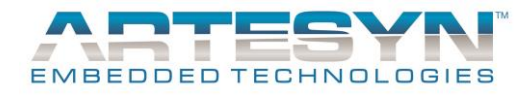

As an example, consider the detected configuration shown in Fig. 16. There are 4 converters detected. The converters with slave addresses 0x54 (master) and 0x55 (slave) form a 4-phase rail, i.e., the outputs of them form a single output.

A button with caption "Change" is displayed for the slave (0x55). This button allows the user to assign this converter to be the master. The original master will be changed to a slave automatically. There will be more than 1 slaves in a 6-phase and 8-phase rail. The "Change" button will be displayed for each slave in these cases.

The converter of slave address 0x7C forms a 2-phase rail, implying that this converter produces a single merged output. The last converter, with address 0x7B, has two 1-phase rails so it produces two outputs. The concept of master/slave does not apply to these converters so label "NA" is displayed on the "Master" column.

To combine 2 or more converters to form a 4-, 6- or 8-phase converter, select the checkboxes associated with the converters you want to combine. In the example in Fig. 16, the user has just selected converters 0x54, 0x55 and 0x7B.

Since there are three selected converters, the GUI assumes that the user would like to create a 6-phase rail. The caption of "Create rail" button, located on the top-right corner, becomes "Create 6-phase rail".

| In general, the      | Interpretation                       | Caption             | Action                                                                         |
|----------------------|--------------------------------------|---------------------|--------------------------------------------------------------------------------|
| button will be       |                                      |                     |                                                                                |
| changed to a         |                                      |                     |                                                                                |
| message that will    |                                      |                     |                                                                                |
| describe which       |                                      |                     |                                                                                |
| type of rall will be |                                      |                     |                                                                                |
| the button           |                                      |                     |                                                                                |
| according to the     |                                      |                     |                                                                                |
| selected             |                                      |                     |                                                                                |
| converter(s). Using  |                                      |                     |                                                                                |
| the example in Fig.  |                                      |                     |                                                                                |
| 16, table 4          |                                      |                     |                                                                                |
| summarizes the       |                                      |                     |                                                                                |
| Various              |                                      |                     |                                                                                |
| complinations of     |                                      |                     |                                                                                |
| and the resulting    |                                      |                     |                                                                                |
| caption.Selected     |                                      |                     |                                                                                |
| converters           |                                      |                     |                                                                                |
| All converters       | 4 converters form an 8-              | Create 8-phase rail | A 8-phase rail will be                                                         |
|                      | phase rall                           |                     | rails are all removed                                                          |
| 0x54, 0x55, 0x7B     | 3 converters form a 6-<br>phase rail | Create 6-phase rail | The rails of the selected<br>converters are removed<br>while a 6-phase rail is |

# LGA80D GUI User Manual

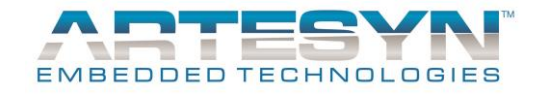

|            |                                                    |                      | created. The 2-phase rail of 0x7C is left unchanged                                                                                                    |
|------------|----------------------------------------------------|----------------------|----------------------------------------------------------------------------------------------------|
| 0x55, 0x7C | 2 converters form a 4-<br>phase rail               | Create 4-phase rail  | A new 4-phase rail is<br>created to replace the<br>original rails in 0x55 and<br>0x7C. The converter<br>0x54, originally part of a<br>4-phase rail, becomes a<br>2-phase converter. |
| 0x54, 0x55 | These converters already form a 4-phase rail       |                      | The button is disabled<br>since no rail will be<br>created                                                                                                    |
| 0x7C       | The 2-phase converter is<br>convertered to 1-phase | Create 1-phase rails | The 2-phase rail in 0x7C<br>is replaced 1-phase rails<br>in this converter                                                                                                    |
| 0x7B       | The 1-phase converter is<br>converted to 2-phase   | Create 2-phase rail  | The 1-phase rails in 0x7B<br>is replaced a 2-phase rail<br>in this converter                                                                                                    |

After clicking the "Create rail" button, the table will be updated to reflect the currently configured, albeit unconfirmed, power architecture. At this point, no command is sent to the H/W. The user is free to make any further changes until the correct architecture has been specified.

Finally, after the user has finished configuring the power architecture, click the OK button to confirm the change. If the configuration succeeds, a dialog (Fig. 17) will be displayed to notify you of the result. Otherwise, a similar dialog will be displayed with an error message.

| 🖳 Progress                   |           |
|------------------------------|-----------|
| Configure Power Architecture | completed |
|                              |           |
|                              |           |
|                              | Close     |

Fig. 17 – Power Architecture Configuration Completed

The factory default settings will be restored before the commands are sent to configure the rails according to the defined configuration. (This design decision is made to make sure that a power architecture is always initialized with a known initial setting).

In addition, due to hardware limitation, the input power must be recycled before the known factory settings are fully restored. Therefore, please recycle the input power after have seen the completion dialog (Fig. 17). As a precaution to avoid the GUI displaying errors during power recycling, we suggest you to quit the GUI before power recycling, as discussed in the recommended workflow discussed in the section "LGA80D Workflow".

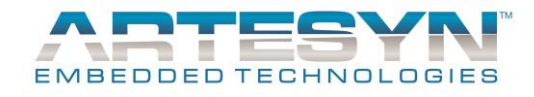

The main GUI will refresh its display by polling connected converters one by one. This process will take a few seconds, but the result will be that the display will be changed to reflect the updated power architecture.

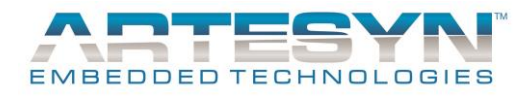

### **Configuring Converters**

The following parameters are configurable with the GUI:

OVA: output voltage of output A

OVB: output voltage of output B (only available for dual output converters)

UVLO: undervoltage lockout fault and warning levels

OVLO: overvoltage lockout fault and warning levels

OTP: overtemperature protection fault and warning levels

OVPA: overvoltage protection fault level for output A

OCPA: overcurrent protection fault level for output A

OVPB: overvoltage protection warning level for output B (only available for dual output converters)

OCPB: overcurrent protection warning for output B (only available for dual output converters)

When the Settings table is first displayed, the GUI will populate the Settings table, as well as OVA and OVB, using the currently configured settings as the default values. The user may then freely edit the values and notice that edited values are highlighted in red.

The GUI is able to check edited values for valid range, according to the physical specification of LGA80D. Whenever the user has entered an invalid value, the GUI will display an error dialog to ask the user to correct the value.

After all settings have been entered, the user can click the "Set" button to send the settings to the converter to store them in the USER store. However, before this, the GUI will also validate the data and ask the user to correct if any invalid data is found.

If the operation is successful, a dialog will be displayed to tell the user (Fig. 18).

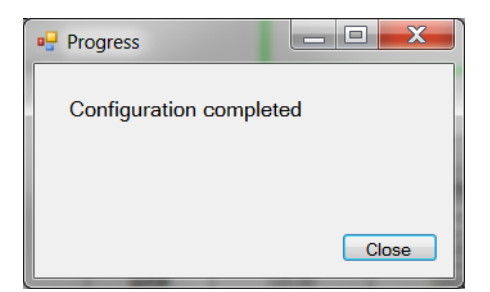

Fig. 18 – Configuration Completed

If the operation failed, another dialog will be displayed to tell the user why the operation failed.

Please note that the Set button only configures the current expanded converter. If you click another converter before saving the settings, the edited settings will be lost.

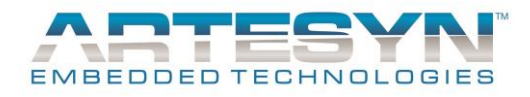

### **Restoring Factory Defaults**

The factory defaults are stored in the DEFAULT store in the converters. The GUI will send a command to restore the converter settings from this store. These settings will then be refreshed and loaded into the Settings Tab. Like the Set button, a dialog will be displayed to tell the user that the operation is successful (Fig. 19).

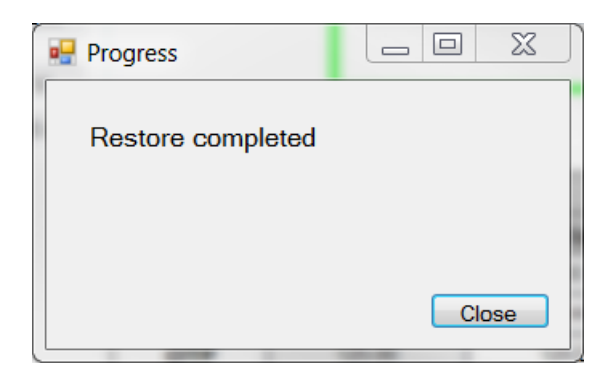

Fig. 19 – Restore completed

Like the Set button, a dialog will also be displayed that reports the error if the operation fails.

### **Clear Faults Status**

Fault and warning status may be cleared with a PMBus command. This is the function of the "Fault Reset" button. It works in the same way as the Set and Restore buttons (Fig. 20).

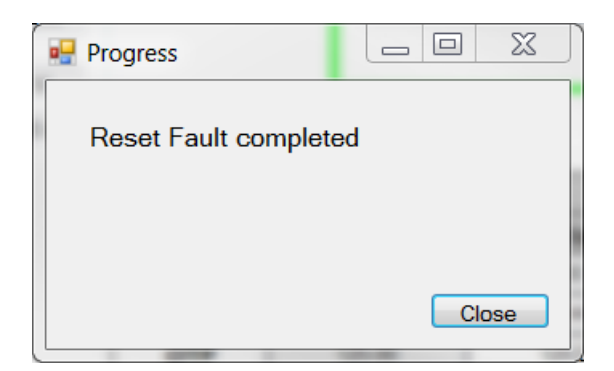

Fig. 20 – Successfully result fault status

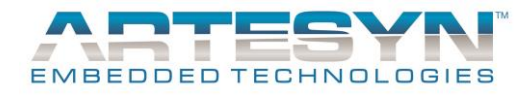

# **Export Configured Settings**

The "Export" button is used to export configured settings to an external file. When the button is clicked, a dialog will be prompted to ask the user for the location and filename of the file.

If the user selects a file and clicks OK, the settings will be exported as a CSV file. An example is shown on Fig. 21.

|                            | Ð     | Home Insert Page L Formul      | oft Excel       | View Deve               | L X          |
|----------------------------|-------|--------------------------------|-----------------|-------------------------|--------------|
| P                          | aste  | K A ■ %<br>Font Alignment Numb | er Styles       | Cells<br>·              | Żv →<br>AA → |
|                            | poour | A1 •                           | <i>f</i> ∡ Item | 1                       | ¥            |
| Settings _ 	 X             |       |                                |                 |                         |              |
|                            |       | А                              | В               | С                       |              |
|                            | 1     | ltem1                          | Item2           |                         |              |
|                            | 2     | O/P OVA                        | 1               |                         |              |
|                            | 3     | O/P OVPA                       | 1.2             |                         |              |
|                            | 4     | O/P OCPA                       | 45              |                         |              |
|                            | 5     | O/P OVB                        | 3               |                         |              |
|                            | 6     | O/P OVPB                       | 3.2             |                         |              |
|                            | 7     | O/P OCPB                       | 35              |                         |              |
|                            | 8     | I/P UVLO Fault Level           | 4.18            |                         |              |
|                            | 9     | I/P UVLO Warning Level         | 5               |                         |              |
|                            | 10    | I/P OVLO Fault Level           | 14.5            |                         |              |
|                            | 11    | I/P OVLO Warning Level         | 13.5            |                         |              |
|                            | 12    | I/P OTP Fault Level            | 125             |                         |              |
|                            | 13    | I/P OIP warning Level          | 110             |                         |              |
|                            | 14    |                                |                 |                         |              |
| 15<br>K ( ) ) settings (*) |       |                                |                 |                         |              |
|                            |       |                                |                 |                         |              |
| Re                         | ady   |                                | ] 100% 🕞        | $\overline{\mathbf{v}}$ |              |

Fig. 21 – Exported converter settings

As with most other buttons on the Settings Tab, this feature is also used for the expanded converter only. It exports the currently edited settings, regardless if these settings have been sent to the converter module.

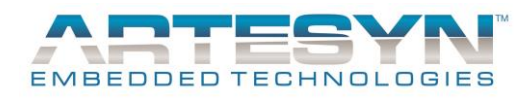

# **System Operation Parameters**

The GUI relies on some global constant parameters, as follows:

poll\_time (5000ms): duration between polling of converter status

retry (3): the total number of attempts to be made for a query or command before it is considered failed

error\_buffer (100): the maximum number of records kept in the error list. The oldest records will be purged to make room for new records if there are too many errors.

It is usual that a typical user does not need to worry about these parameters.

If, in an unlikely situation, you would need to change one of these values, you may contact a local engineering support of Artesyn to help you to change them.

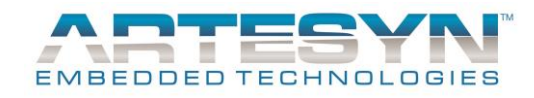

# **DOCUMENT REVISION HISTORY**

| REV | DATE         | SOFTWARE<br>DESCRIPTION | S/W REV. | REMARKS                                                                                                   |
|-----|--------------|-------------------------|----------|----------------------------------------------------------------------------------------------------|
| 01  | Feb 15, 2016 | LGA80D GUI User Manual  | 1.0      | First Issue                                                                                               |
| 02  | May 11, 2016 | LGA80D GUI User Manual  | 1.1      | Revised for simplified setup<br>procedure and updated features                                            |
| 03  | Jun 1, 2016  | LGA80D GUI User Manual  | 1.2      | Revised for updated screen designs                                                                        |
| 04  | June 8 2016  | LGA80D GUI User Manual  | 1.2      | Updated link for GUI location on the website                                                              |
| 05  | Oct 12, 2016 | LGA80D GUI User Manual  | 2.0      | Updated for 4/6/8 phase rail                                                                              |
| 06  | Oct 19, 2016 | LGA80D GUI User Manual  | 2.0      | Revised the recommended workflow<br>to ask the user to recycle power<br>after power architecture settings |
| 07  | Nov 24, 2016 | LGA80D GUI User Manual  | 2.3      | Added instructions on setting up external libraries for LGA80D GUI                                        |
| 08  | Dec 19, 2016 | LGA80D GUI User Manual  | 2.4      | Table 1 and its corresponding descriptions are updated, due to improvement in the GUI.                    |
|     |              |                         |          |                                                                                                    |
|     |              |                         |          |                                                                                                    |
|     |              |                         |          |                                                                                                    |
|     |              |                         |          |                                                                                                    |
|     |              |                         |          |                                                                                                    |
|     |              |                         |          |                                                                                                    |
|     |              |                         |          |                                                                                                    |
|     |              |                         |          |                                                                                                    |

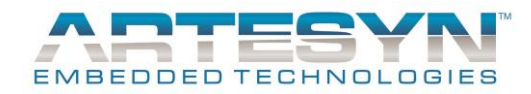

# **Contact For Technical Support and Information**

#### Americas

| Phone:        | +1 888 412 7832               |
|---------------|-------------------------------|
| Email:        | productsupport.ep@artesyn.com |
| Availability: | 8am to 8pm (EST)              |

#### Asia

| Phone:        | 400 8899 130 (in China) and<br>+86 29 88741895 (outside China) |
|---------------|----------------------------------------------------------------|
| Email:        | asiaproduct support.ep@artesyn.com                             |
| Availability: | 8:30am to 5:30pm (HKT)                                         |

#### Europe

| Phone:        | (0) 800 032 1546 (in the UK) and |
|---------------|----------------------------------|
|               | +44 (0) 800 032 1546 (outside    |
|               | UK)                              |
| Email:        | productsupport.ep@artesyn.com    |
| Availability: | 8am to 5pm (GMT)                 |

Visit us: http://www.artesyn.com/ http://www.artesyn.com/power/

Author: Kent K. T. Cheung Artesyn Embedded Technologies

Artesyn Embedded Technologies, Artesyn and the Artesyn Embedded Technologies logo are trademarks and service marks of Artesyn Embedded Technologies, Inc. All other names and logos referred to are trade names, trademarks, or registered trademarks of their respective owners. © 2016 Artesyn Embedded Technologies, Inc. All rights reserved. For full legal terms and conditions, please visit www.artesyn.com/legal.